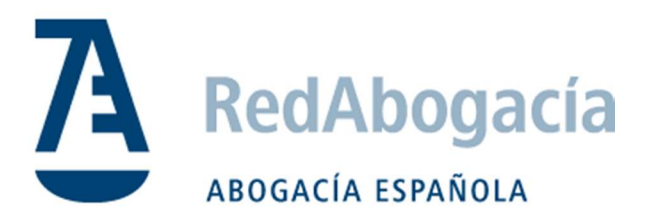

# Configuración Microsoft Edge modo IE

Windows 10/11

Documento Público

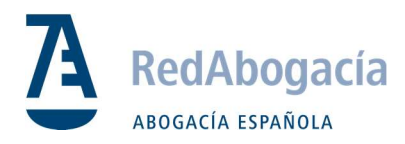

# ÍNDICE

| 1. | Pasos previos                                                   | 3  |
|----|-----------------------------------------------------------------|----|
|    | 1.1. Drivers de la tarjeta TJ y JS 2048                         | 3  |
| 2. | Comprobar la instalación de los drivers del lector y la tarjeta | 4  |
| 3. | Certificados Raíz e Intermedios                                 | 5  |
| 4. | Configuración opciones de internet                              | 6  |
| 5. | Configuración de Microsoft Edge                                 | 8  |
|    | 5.1. Borrar los datos de exploracion al salir                   | 8  |
|    | 5.2. Configuración modo IE                                      | 10 |

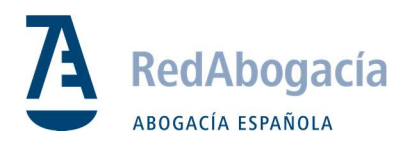

### 1. Pasos previos.

- En un ordenador nuevo con W11 de fábrica es necesario configurar todos los pasos.
- En cambio en una actualización de W10 a W11 es necesario empezar la configuración por el punto:

3. Certificados Raíz e Intermedios.

### 1.1. Drivers de la Tarjeta TS Y JS 2048

**Paso 1:** Descargar el driver de la tarjeta de TS 2048 Y JS. Se puede descargar el Kit de instalación completo aquí:

https://www.abogacia.es/repositorio/acadescarga/Kit\_ACA.zip

Paso 2: Descomprimir el archivo .zip y visualizar el contenido.

| ; ; <b></b> .                                 | •          | -          |                     |                 |          |
|-----------------------------------------------|------------|------------|---------------------|-----------------|----------|
| Nombre                                        | Tamaño     | Comprimido | Тіро                | Modificado      | CRC32    |
| ·                                             |            |            | Carpeta de archivos |                 |          |
| 📧 bit4id_xpki_1.4.10.667-ng-es-aca-crtmgr.exe | 21.230.752 | 21.211.940 | Aplicación          | 09/09/2021 8:18 | 71B2A154 |

#### Paso 3: Ejecutar la aplicación bit4id\_xpki\_1.4.10.667-ng-es-aca-crtmgr.exe

| 🛃 Instalación de Unive | rsal MW 1.4.10.667                                                                                                    |                                                                                         |                                            |
|------------------------|----------------------------------------------------------------------------------------------------|-----------------------------------------------------------------------------------------|--------------------------------------------|
|                        | Bienvenido al As<br>de Universal MW                                                                                                | sistente de Ins<br>/ 1.4.10.667                                                         | stalación                                  |
|                        | Este programa instalará U<br>ordenador.                                                                                            | Iniversal MW 1.4.10.6                                                                   | 67 en su                                   |
| E.                     | Se recomienda que cierre<br>antes de iniciar la instalac<br>archivos relacionados co<br>su ordenador.<br>Presione Siguiente para c | e todas las demás apl<br>ión. Esto hará posiblo<br>n el sistema sin tener<br>continuar. | icaciones<br>e actualizar<br>que reiniciar |
|                        |                                                                                                    | Siguiente >                                                                             | Cancelar                                   |

Seguir los pasos hasta el final y reiniciar al acabar.

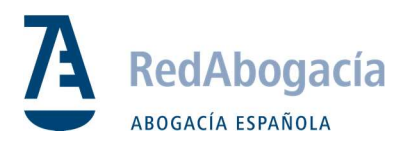

### 2. Comprobar la Instalación de los Drivers del Lector y la Tarjeta

Paso 1: Abrir el programa de 'Gestión de la Tarjeta' recién instalado.

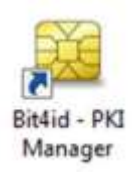

Paso 2: Seleccionar Iniciar Sesión e introducir el PIN para acceder al contenido de la Tarjeta Inteligente.

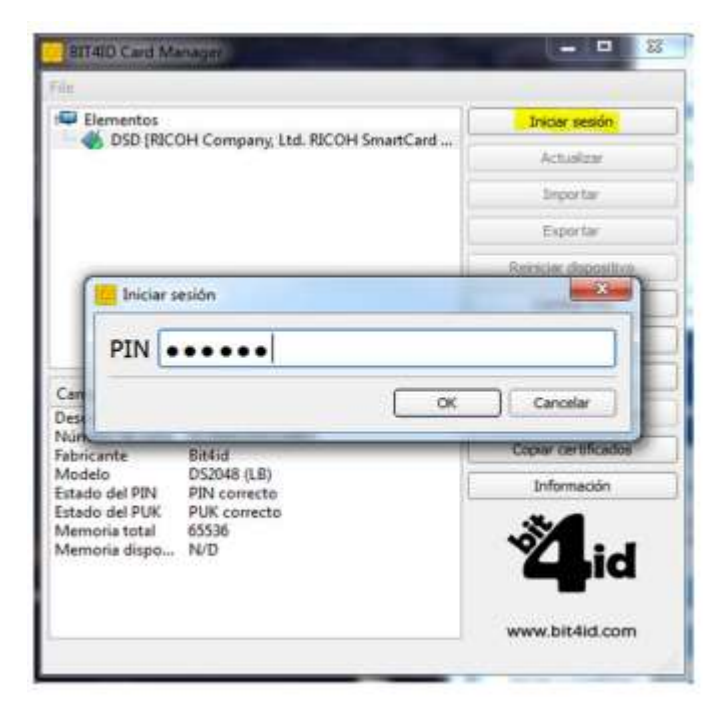

Paso 3: Visualizar el contenido del certificado de la Tarjeta Inteligente.

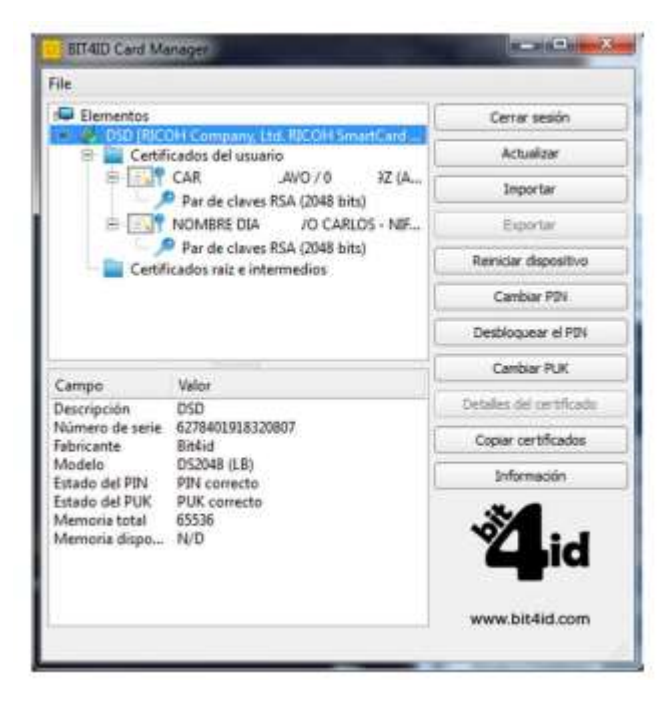

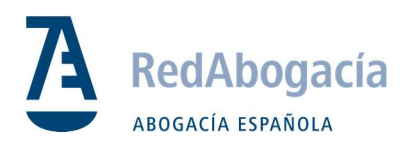

# 3. Certificados Raíz e Intermedios

#### Descarga

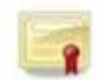

**Paso 1:** Descargar certificados y guardar en carpeta para posterior uso:

https://www.abogacia.es/repositorio/acadescarga/ACA\_certs\_todos.zip

NOTA: Suelen guardarse automáticamente en la carpeta de descargas. Descomprimir los archivos .zip y guardar todos los certificados en una carpeta.

Paso 2: Instalación: Hacer doble clic sobre el certificado.

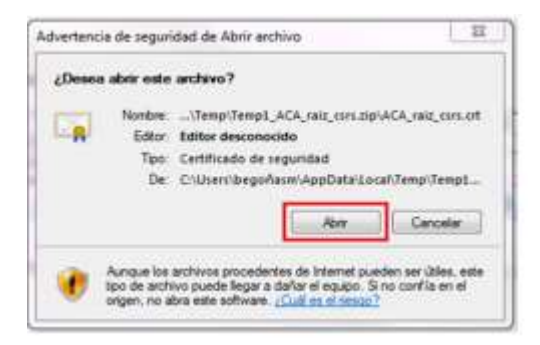

Seguir los pasos hasta el final en todos los certificados.

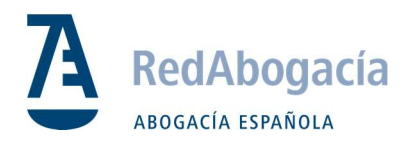

# 4. Configuración opciones de internet

Paso 1: Seguir las instrucciones para editar sus Sitios de Confianza:

Abrir panel de control, y acceder a opciones de internet

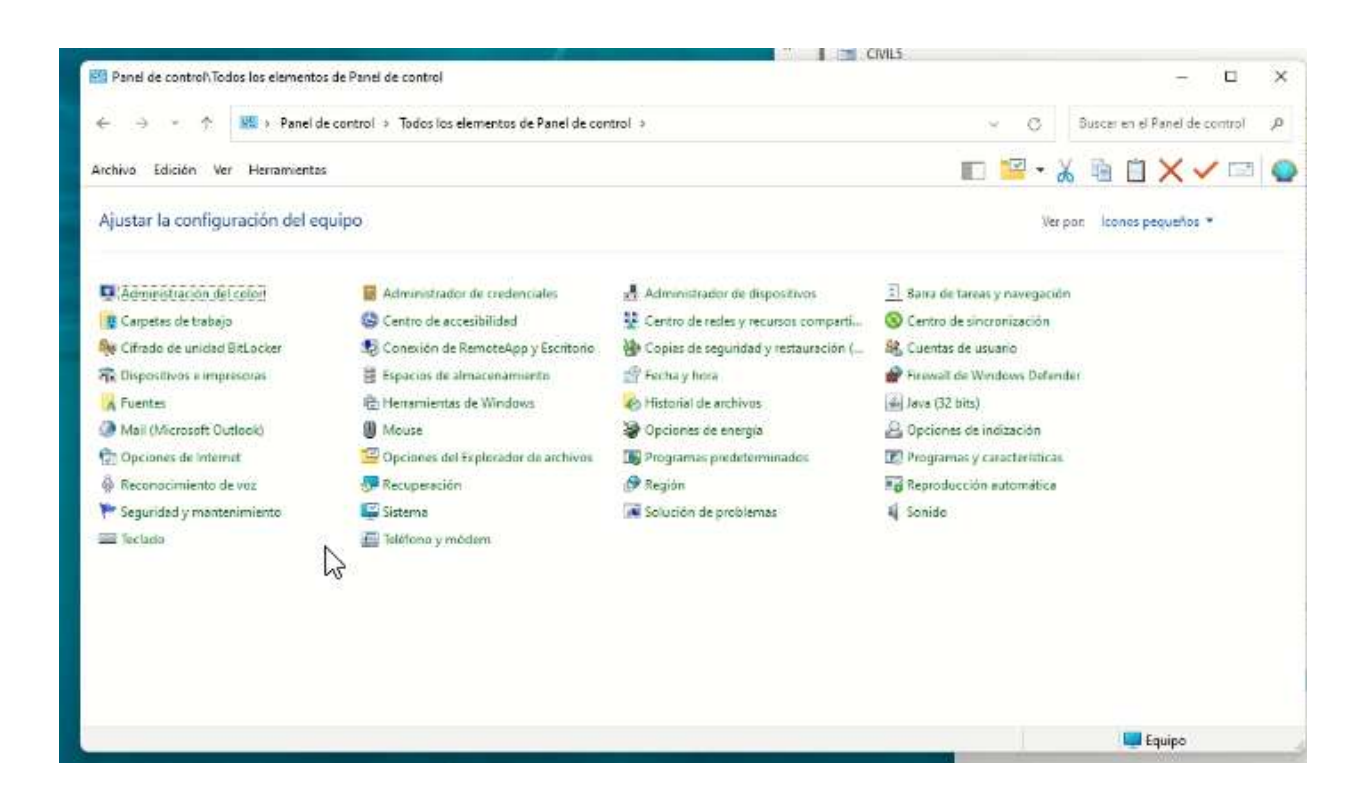

Opciones de Internet -> Seguridad -> Sitios de Confianza

Paso 2: Hacer clic en Sitios: 8 22 Opciones de Internet Programas Opciones evenzedas unded Privacidad Contemport na zona para ver o cam Q. S Sitios de confianza Esta zona contiene sitios web que sabe que no van a perjudicar a su equipo o a sus archivos. Nivel de seguridad para esta zona s para esta zona: Todos nta antes de descargar contenido que puede no ser seguro - No se descargan controles ActiveX sin firmar III Habilitar Mode protegido (requiere reiniciar Internet Explorer) Neel personalizedo.... Restablecer todas las zonas al nivel predatermonado Aceptar Cancelar Aplicar

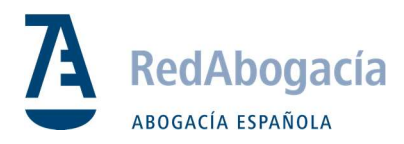

#### Paso 3: Añadir las siguientes URLs a sus "Sitios de Confianza":

https://\*.redabogacia.org https://\*.acabogacia.org

https://\*.abogacia.es

| Puede agregar y quitar sitos web<br>sitos web en esta zona usarán la<br>de la zona. | de esta zona. Todos los<br>configuración de segurida |
|-------------------------------------------------------------------------------------|------------------------------------------------------|
| Agregar este sito web a la zona de:                                                 |                                                      |
| 1                                                                                   | Agreger                                              |
| Sitios web:                                                                         |                                                      |
| https://*.abogacia.es                                                               | Quitar                                               |
| https://*.redabogacia.org                                                           |                                                      |
|                                                                                     |                                                      |
| Requerir comprobación del servidor (htt<br>de esta zona                             | ps:) para todos los sitios                           |
|                                                                                     | 1.<br>1. weber                                       |
|                                                                                     | Cerrar                                               |

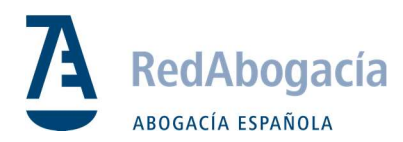

# 5. Configuración de Microsoft Edge

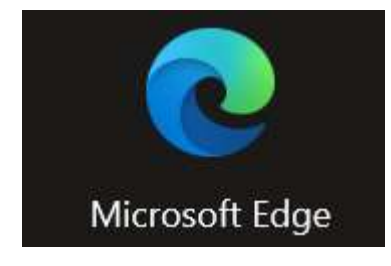

Abrir el explorador y acceder a la "configuración":

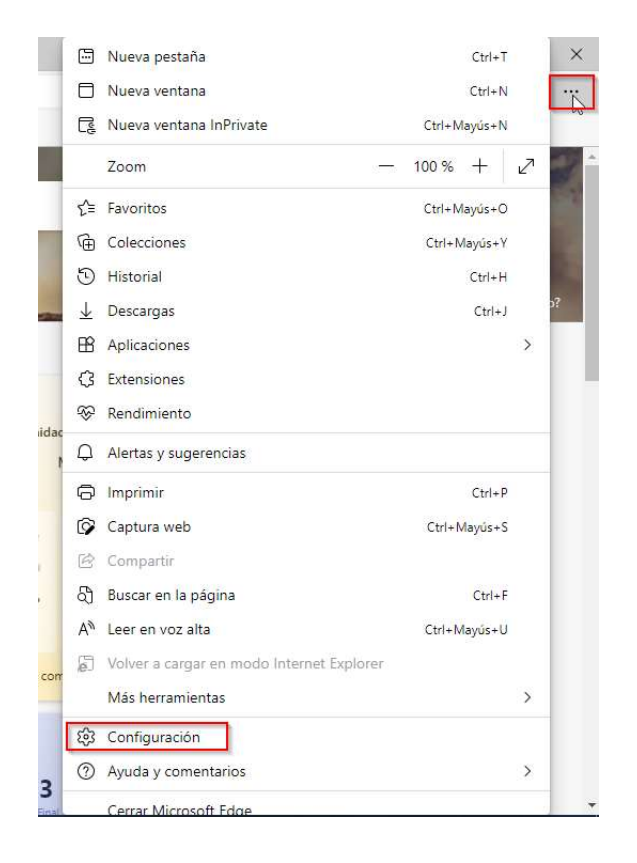

### 5.1 Borrar los datos de exploración al salir

Acceder a "Privacidad, búsqueda y servicios":

**Paso 1:** "Borrar los datos elegidos para el modo Internet Explorer e Internet Explorer cada vez que salga de Microsoft Edge" (activado)

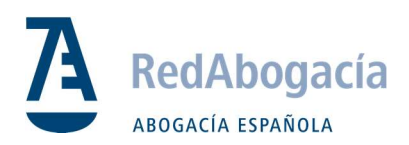

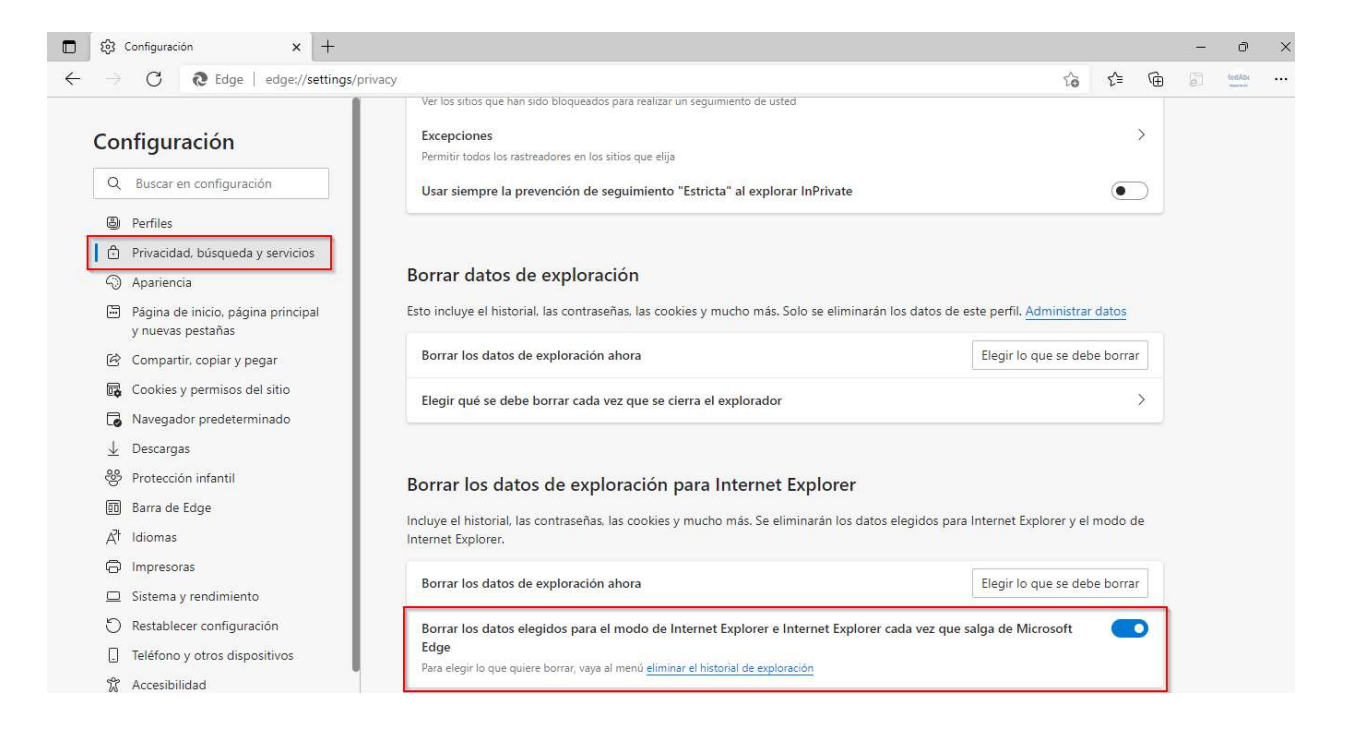

#### Paso 2: Acceder a "Elegir lo que se debe borrar"

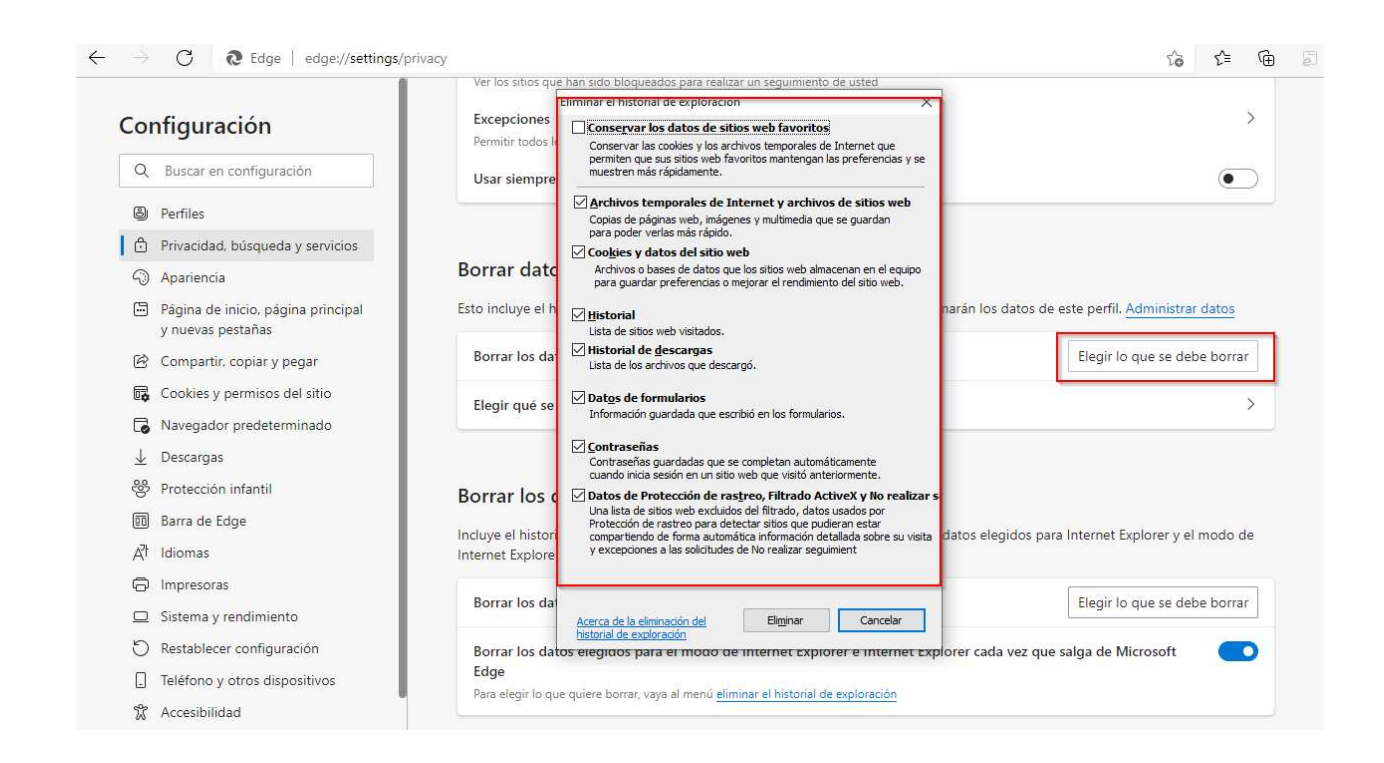

#### Eliminar

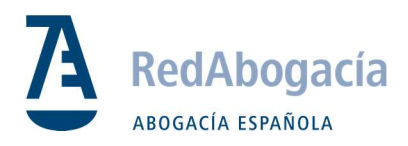

# 5.2 Configuración modo IE

Paso 1: Acceder a "Navegador predeterminado" y configurar como se muestra en la siguiente imagen

| Contraction                                             | Convertir Microsoft Edge en el navegador predeterminado                                                                                                    | Establecer como predeterminado      |
|---------------------------------------------------------|----------------------------------------------------------------------------------------------------|-------------------------------------|
| 9 Perfiles                                              |                                                                                                    |                                     |
| Privacidad, búsqueda y servicios                        |                                                                                                    |                                     |
| ) Apariencia                                            | Compatibilidad de Internet Explorer                                                                                                    |                                     |
| Página de inicio, página principal<br>y nuevas pestañas | Permitir que Internet Explorer abra sitios en Microsoft Edge ⑦                                                                                                    | Nunca 🗸                             |
| 🖇 Compartir, copiar y pegar                             | Al explorar Internet Explorer, puede elegir abrir automáticamente los sitios en Microsoft Edge                                                                           | L                                   |
| Cookies y permisos del sitio                            |                                                                                                    |                                     |
| Navegador predeterminado                                | Permitir que los sitios se vuelvan a cargar en el modo de Internet Explorer 🕐                                                                                            | Permitir 🗸                          |
| 2 Descargas                                             | Al navegar en Microsoft Edge, si un sitio requiere Internet Explorer para ser compatible, puede opta                                                                     | ar por volver a cargarlo en         |
| Protección infantil                                     |                                                                                                    |                                     |
| Barra de Edge                                           | Páginas del modo de Internet Explorer                                                                                                    | Agregar                             |
| ት Idiomas                                               | Estas páginas se abrirán en modo de Internet Explorer durante 30 días a partir de la fecha en que a<br>agregado ninguna página a la lista del modo de Internet Explorer. | igregue la página. Todavía no se ha |
|                                                         |                                                                                                    |                                     |

Paso 2: Abrir "Páginas del modo de Internet Explorer" / Agregar

|                                                         | State Preservice and                                                                                                    |                                    |
|---------------------------------------------------------|----------------------------------------------------------------------------------------------------|------------------------------------|
| Q Buscar en configuración                               | Convertir Microsoft Edge en el navegador predeterminado                                                                                                    | Establecer como predeterminado     |
| a Perfiles                                              |                                                                                                    |                                    |
| Privacidad, búsqueda y servicios                        |                                                                                                    |                                    |
| Apariencia                                              | Compatibilidad de Internet Explorer                                                                                                    |                                    |
| Página de inicio, página principal<br>y nuevas pestañas | Permitir que Internet Explorer abra sitios en Microsoft Edge 📀                                                                                                    | Nunca 🗸                            |
| 🖄 Compartir, copiar y pegar                             | Al explorar Internet Explorer, puede elegir abrir automáticamente los sitios en Microsoft Edge                                                                         |                                    |
| 🔂 Cookies y permisos del sitio                          |                                                                                                    |                                    |
| Navegador predeterminado                                | Permitir que los sitios se vuelvan a cargar en el modo de Internet Explorer 🕐                                                                                          | Permitir 🗸                         |
| ↓ Descargas                                             | Al navegar en Microsoft Edge, si un sitio requiere Internet Explorer para ser compatible, puede op<br>modo de Internet Explorer                                        | otar por volver a cargarlo en      |
| 왕 Protección infantil                                   |                                                                                                    |                                    |
| 🔟 Barra de Edge                                         | Páginas del modo de Internet Explorer                                                                                                    | Agregar                            |
| At Idiomas                                              | Estas paginas se abrirán en modo de Internet Explorer durante 30 días a partir de la fecha en que<br>agregado ninguna página a la lista del modo de Internet Explorer. | agregue la página. Iodavia no se h |
| 🗇 Impresoras                                            |                                                                                                    |                                    |
| C Cistoria - condiminate                                |                                                                                                    |                                    |

Agregamos el siguiente link:

https://siga.redabogacia.org/

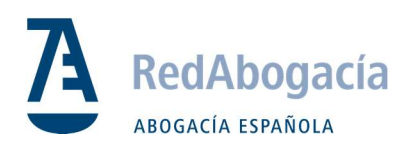

| Páginas del modo de Internet Explorer                                                                  |                                                                    | Agr                   | egar |
|----------------------------------------------------------------------------------------------------|--------------------------------------------------------------------|-----------------------|------|
| Estas páginas se abrirán en modo de Internet Expl<br>en que agregue la página. Tiene 1 página que se a | lorer durante 30 días a partir d<br>abrirá automáticamente en el r | e la fecha<br>nodo de |      |
| Internet Explorer.                                                                                     |                                                                    |                       |      |
| Internet Explorer.<br>Página                                                                           | Fecha de ad                                                        | Expira                |      |

Cerrar la configuración

Cerrar y abrir de nuevo el explorador EDGE

Acceder directamente a Siga a través del link:

https://siga.redabogacia.org/

#### \*Cada 30 días la configuración del modo Internet Explorer en Microsoft Edge se borra de forma automática, por lo que el paso 5.2 se deberá repetir para configurarlo de nuevo.